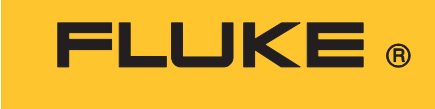

**Calibration** 

# 9009 Industrial Dual-Block Calibrator

User's Guide

#### LIMITED WARRANTY AND LIMITATION OF LIABILITY

Each Fluke product is warranted to be free from defects in material and workmanship under normal use and service. The warranty period is one year and begins on the date of shipment. Parts, product repairs, and services are warranted for 90 days. This warranty extends only to the original buyer or end-user customer of a Fluke authorized reseller, and does not apply to fuses, disposable batteries, or to any product which, in Fluke's opinion, has been misused, altered, neglected, contaminated, or damaged by accident or abnormal conditions of operation or handling. Fluke warrants that software will operate substantially in accordance with its functional specifications for 90 days and that it has been properly recorded on non-defective media. Fluke does not warrant that software will be error free or operate without interruption.

Fluke authorized resellers shall extend this warranty on new and unused products to end-user customers only but have no authority to extend a greater or different warranty on behalf of Fluke. Warranty support is available only if product is purchased through a Fluke authorized sales outlet or Buyer has paid the applicable international price. Fluke reserves the right to invoice Buyer for importation costs of repair/replacement parts when product purchased in one country is submitted for repair in another country.

Fluke's warranty obligation is limited, at Fluke's option, to refund of the purchase price, free of charge repair, or replacement of a defective product which is returned to a Fluke authorized service center within the warranty period.

To obtain warranty service, contact your nearest Fluke authorized service center to obtain return authorization information, then send the product to that service center, with a description of the difficulty, postage and insurance prepaid (FOB Destination). Fluke assumes no risk for damage in transit. Following warranty repair, the product will be returned to Buyer, transportation prepaid (FOB Destination). If Fluke determines that failure was caused by neglect, misuse, contamination, alteration, accident, or abnormal condition of operation or handling, including overvoltage failures caused by use outside the product's specified rating, or normal wear and tear of mechanical components, Fluke will provide an estimate of repair costs and obtain authorization before commencing the work. Following repair, the product will be returned to the Buyer transportation prepaid and the Buyer will be billed for the repair and return transportation charges (FOB Shipping Point).

THIS WARRANTY IS BUYER'S SOLE AND EXCLUSIVE REMEDY AND IS IN LIEU OF ALL OTHER WARRANTIES, EXPRESS OR IMPLIED, INCLUDING BUT NOT LIMITED TO ANY IMPLIED WARRANTY OF MERCHANTABILITY OR FITNESS FOR A PARTICULAR PURPOSE. FLUKE SHALL NOT BE LIABLE FOR ANY SPECIAL, INDIRECT, INCIDENTAL, OR CONSEQUENTIAL DAMAGES OR LOSSES, INCLUDING LOSS OF DATA, ARISING FROM ANY CAUSE OR THEORY.

Since some countries or states do not allow limitation of the term of an implied warranty, or exclusion or limitation of incidental or consequential damages, the limitations and exclusions of this warranty may not apply to every buyer. If any provision of this Warranty is held invalid or unenforceable by a court or other decision-maker of competent jurisdiction, such holding will not affect the validity or enforceability of any other provision.

| Fluke Corporation<br>P.O. Box 9090<br>Everett, WA 98206-9090 | Fluke Europe B. V.<br>P.O. Box 1186<br>5602 BD Eindhoven<br>The Netherlands |
|--------------------------------------------------------------|-----------------------------------------------------------------------------|
| USA                                                          |                                                                             |

11/99

# **Table of Contents**

## Title

## Page

| Introduction                | 1  |
|-----------------------------|----|
| Safety Information          | 2  |
| Contact Fluke Calibration   | 2  |
| Service Information         | 3  |
| Specifications              | 3  |
| Quick Start                 | 3  |
| Unpack the Product          | 3  |
| Set Up                      | 3  |
| Parts and Controls          | 4  |
| Top Panel (Lid Open)        | 4  |
| Constant Temperature Block  | 5  |
| Accessories                 | 6  |
| General Operation           | 7  |
| Change Display Units        | 7  |
| Set the Temperature         | 7  |
| Controller Operation        | 7  |
| Well Temperature            | 7  |
| Temperature Set-point       | 8  |
| Programmable Set-points     | 8  |
| Set-point Value             | 8  |
| Temperature Scale Units     | 10 |
| Scan                        | 10 |
| Scan Control                | 10 |
| Scan Rate                   | 10 |
| Secondary Menu              | 10 |
| Heater Power                | 11 |
| Proportional Band           | 11 |
| Controller Configuration    | 12 |
| Operating Parameters        | 12 |
| Serial Interface Parameters | 13 |
| Serial Interface Setup      | 13 |
| BAUD Rate                   | 13 |
| Sample Period               | 13 |
| Duplex Mode                 | 14 |
| Linefeed                    | 14 |

| Calibration Parameters                                   | 14   |
|----------------------------------------------------------|------|
| R0                                                       | . 15 |
| ALPHA                                                    | . 15 |
| DELTA                                                    | . 15 |
| BETA (Low Temp Only)                                     | . 15 |
| Digital Communication Interface                          | 15   |
| Serial Communications                                    | 15   |
| Wiring                                                   | 16   |
| Serial Operation                                         | 16   |
| Interface Commands                                       | 17   |
| Calibrate a Single Probe                                 | 19   |
| Calibrator Characteristics                               | 20   |
| Stabilization and Accuracy                               | . 20 |
| Calibration                                              | 20   |
| Calibration Points                                       | 20   |
| Calibration Procedure                                    | 21   |
| Compute DELTA                                            | 21   |
| Compute R0 & ALPHA                                       | 22   |
| Compute BETA (Cold Side Only)                            | 22   |
| Accuracy and Repeatability                               | 23   |
| Maintenance                                              | 23   |
| Troubleshooting Problems, Possible Causes, and Solutions | 23   |
|                                                          |      |

## Introduction

The Fluke Calibration 9009 Industrial Dual-Block Calibrator (the Product, calibrator, or instrument) is a portable instrument/bench-top temperature calibrator. Use the Product to calibrate thermocouple and RTD temperature probes. The Product is small enough to use in the field, and accurate enough to use in the lab. With an ambient temperature of -15 °C (5 °F), calibrate over a range of -15 °C to 350 °C (5 °F to 622 °F). The resolution of the display is 0.1 degrees.

The Product features:

- Two independently controlled temperature blocks
- Rapid heating and cooling
- Interchangeable multiple hole probe sleeves
- Convenient integrated carrying case
- RS-232 interface

Built in programmable features include applicable to both the hot and cold blocks):

- Temperature scan rate control
- Eight Set-point memory
- Adjustable readout in °C or °F

The temperature of each well is accurately controlled by a precision controller. The controller uses a precision platinum RTD as a sensor and controls the well temperature with a solid-state relay (triac) driven heater.

The LED front panel (display) continuously shows the current well temperature. Set the temperature with the control keys to any desired temperature within the specified range. Multiple fault protection devices ensure user and Product safety and protection.

#### Note

When one of the temperature blocks is accessed through the front panel, the other temperature block control panel is not accessible. Always push **EXIT** to exit the control panel in use.

## Safety Information

General Safety Information is in the printed *Safety Information* document that shipped with the Product or online at <u>www.Flukecal.com</u>. More specific safety information is listed in this manual where applicable.

A **Warning** identifies conditions and procedures that are dangerous to the user. A **Caution** identifies conditions and procedures that can cause damage to the Product or the device under test (DUT).

## ▲ Cautions

To avoid possible damage to the Product, follow these guidelines:

- Never introduce any foreign material into the well.
- Do not change the values of the calibration constants from the factory set values. The correct setting of these parameters is important to the safety and proper operation of the Product.
- Do not slam the probe stems into the well. This type of action can cause a shock to the sensor and affect the calibration.
- Always use a ground fault interrupt device.
- The Product is a precision instrument. Although it has optimum durability and trouble-free operation, it must be handled with care.
- Most probes have handle temperature limits. Be sure that the probe handle temperature limit is not exceeded in the air above the instrument.
- The instrument and any thermometer probes used with it are sensitive instruments that can be easily damaged. Always handle these devices with care. Do not allow them to be dropped, struck, stressed, or overheated.
- Components and heater lifetimes can be shortened by continuous high temperature operation.
- If a mains supply power fluctuation occurs, immediately turn off the Product. Power bumps from brown-outs and black-outs can damage the instrument. Wait until the power has stabilized before re-energizing the Product.

## Contact Fluke Calibration

Fluke Corporation operates worldwide. For local contact information, go to our website: <u>www.flukecal.com</u>

To register your product, view, print, or download the latest manual or manual supplement, go to our website.

Fluke Corporation P.O. Box 9090 Everett, WA 98206-9090

+1-425-446-5500 info@flukecal.com

## Service Information

Contact an authorized Fluke Calibration Service Center if the Product needs calibration or repair during the warranty period. Please have Product information such as the purchase date and serial number ready when you schedule a repair.

## **Specifications**

Complete specifications are located in the printed Safety Information document that came with the Product.

# **Quick Start**

The subsequent sections detail how to get the Product ready for use.

## **Unpack the Product**

Unpack the Product carefully and inspect it for any damage that may have occurred during shipment. If there is shipping damage, notify the carrier immediately.

Verify that these components are present:

- 9009 Industrial Dual-Block Calibrator
- 9009 Safety Information
- Two 3102-3 4.76 mm (3/16 in) and two 3102-4 6.35 mm (1/4 in) Inserts
- Power Cord
- Report of Calibration with calibration label
- RS-232 Cable
- Insert Removal Tool

# Set Up

To set up the Product:

- 1. Place the Product on a flat surface with at least 457 mm (18 in) of clearance above the instrument.
- 2. Plug the power cord into a grounded mains outlet. Make sure that the nominal voltage corresponds to that indicated on the Product, see the specifications in the printed Safety Information.
- 3. Check that the well is clear of any foreign objects, dirt, and grit and carefully insert the probe sleeves into the wells.

Do not drop the sleeve in the well. Probe sleeve holes should be of the smallest diameter possible while still allowing the probe to slide in and out easily. Sleeves with various hole sizes are available from Fluke Calibration. Insert the sleeve with the small tong hole positioned upward.

4. Power on the Product.

Toggle the switch on the power entry module (PEM). The fan blows air through the Product and the display illuminates after 3 seconds. The calibrator heats or cools to the previously programmed temperature set-point. The front panel displays indicate the actual calibrator temperature. After a brief self test, the Product begins normal operation.

## **Parts and Controls**

This section describes the Product and its parts.

## Top Panel (Lid Open)

See Table 1 for the top panel parts.

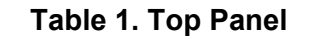

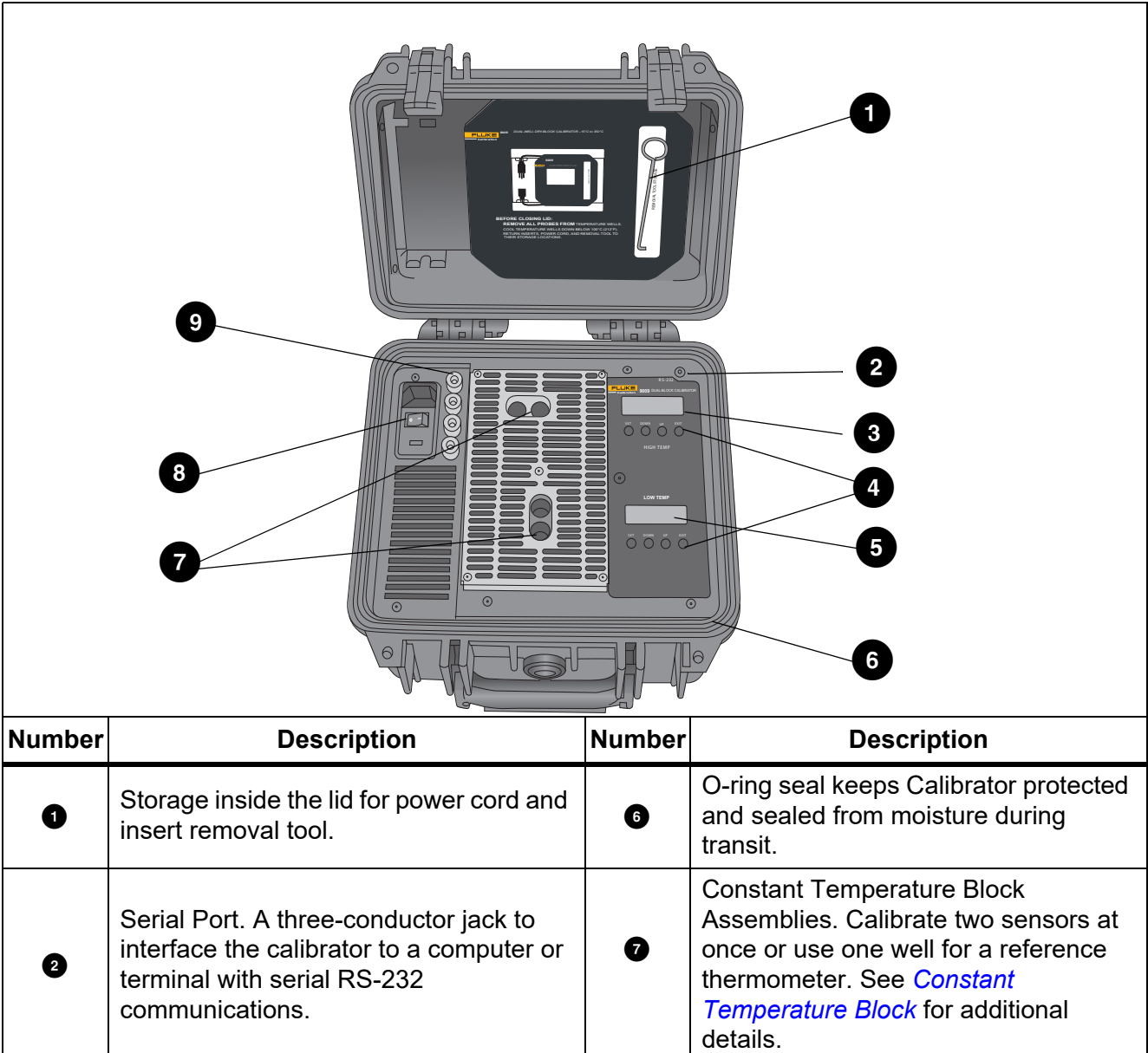

| Number                                                                                                    | Description                                                                                                    | Number | Description                                                                      |
|----------------------------------------------------------------------------------------------------|----------------------------------------------------------------------------------------------------|--------|----------------------------------------------------------------------------------|
| 8                                                                                                    | Hot Display. Both displays not only<br>shows the set and actual temperatures<br>but also shows various calibrator<br>functions, settings, and constants. The<br>display shows temperatures in units<br>according to the selected scale °C or °F.<br>The High Temp and Low Temp displays<br>are labeled. | 8      | PEM. The power switch is located on<br>the PEM. The PEM also houses the<br>fuse. |
| <ul> <li>Controller Keypad. Use the four-button keypad control buttons to set the calibrator temperature set-point, access and set other operating parameters, and access and set calibration parameters. Each display has their own button set.</li> <li>Set the control temperature directly in degrees of the current scale. It can be set to one-tenth of a degree Celsius or Fahrenheit.</li> <li>The functions of the buttons are:</li> <li>SET - Shows the next parameter in the menu stores parameters to the displayed value.</li> <li>DOWN - Decrements the displayed value of parameters.</li> <li>UP - Increment the displayed value.</li> <li>EXIT - Exits a function and skips to the next function. Any changes made to the displayed value are ignored.</li> </ul> |                                                                                                    |        |                                                                                  |
| 5                                                                                                    | Cold Display                                                                                                    | 9      | Insert Storage.Store up to four inserts here.                                    |

Table 1. Top Panel (cont.)

**Power Cord** (not shown) - The removable power cord inlet plugs into an IEC grounded socket on the PEM.

## **Constant Temperature Block**

The high temperature *Block* is made of bronze and the cold temperature *Block* is made of aluminum. The Block provides a constant and accurate temperature environment for the sensor under calibration (see Figure 1). A 0.5 in diameter well may be used for sensors of that size or may be sleeved down with various sized probe sleeves. Heaters are strategically placed in the block assembly to provide even heat to the sensor. A high-temperature platinum control RTD is embedded at the base of the block assembly to sense and control the temperature of the block. The entire assembly is suspended in an air-cooled chamber thermally isolated from the chassis and electronics.

## ▲Warning

The block vent cover can be very hot due to the fan blowing upward.

## Accessories

The inserts in this section are available for the Product. Inserts may be used with either the hot or cold temperature wells.

#### Figure 1. Constant Temperature Block

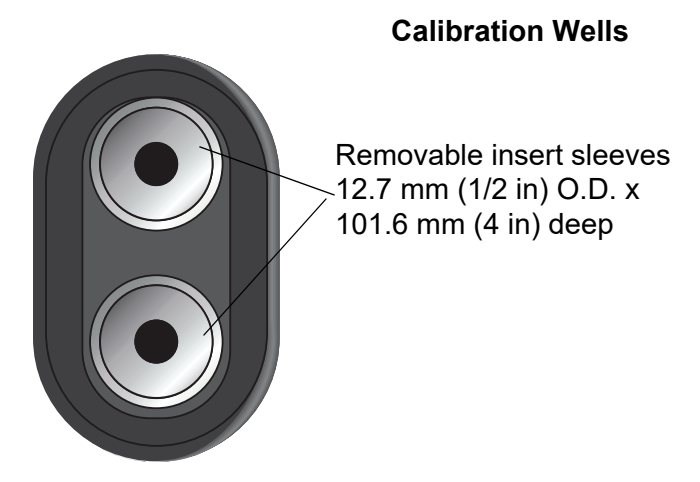

#### Table 2. Accessories

| Model  | Description              |
|--------|--------------------------|
| 3102-0 | Blank Insert             |
| 3102-1 | 1.6 mm (1/16 in) Insert  |
| 3102-2 | 3.2 mm (1/8 in) Insert   |
| 3102-3 | 4.8 mm (3/16 in) Insert  |
| 3102-4 | 6.4 mm (1/4 in) Insert   |
| 3102-5 | 7.9 mm (5/16 in) Insert  |
| 3102-6 | 9.5 mm (3/8 in) Insert   |
| 3102-7 | 11.1 mm (7/16 in) Insert |
| 3102-8 | 4.0 mm (5/32 in) Insert  |

## **General Operation**

## **Change Display Units**

The temperature units are factory defaulted to Celsius. To change to Fahrenheit or back to Celsius:

1. Push **SET** and **UP** simultaneously. The temperature display changes units.

Or

1. Push **SET** three times to store the changes.

Un= C

- 2. Push UP or DOWN to change units.
- 3. Push **SET** to store the changes.

#### Set the Temperature

*Temperature Set-point* explains how to set the calibrator temperature set-point with the front panel keys. Briefly, the procedure is:

- 1. Push **SET** twice to access the set-point value.
- 2. Push **UP** or **DOWN** to change the set-point value.
- 3. Push **SET** to store the new set-point.
- 4. Push **EXIT** to return to the temperature display.

When the set-point temperature changes, the heater switches on or off to raise or lower the temperature. The well temperature gradually changes until it reaches the set-point temperature. The well can require 5 minutes to 10 minutes to reach the set-point, depending on the span. Another 5 minutes to 10 minutes is required to stabilize within  $\pm 0.1$  °C of the set-point. Ultimate stability can take 15 minutes to 20 minutes more of stabilization time.

## **Controller Operation**

Use the front panel to monitor the well temperature, set the temperature set-point in degrees C or F, monitor the heater output power, adjust the controller proportional band, and program the calibration parameters, operating parameters, and serial interface configuration. Operation of the functions and parameters are shown in the flowchart in Figure 2. Copy this chart for reference.

Note

When you use one set of control buttons, the other set is disabled.

#### Well Temperature

The display allows direct viewing of the actual well temperature. This temperature value is what is normally shown on the display. The temperature units are displayed at the right. For example,

100.0 C Well temperature in degrees Celsius

Push Exit to access the temperature display function from any function.

## *Temperature Set-point*

Set the temperature set-point to any value within the range and resolution as given in the specifications. Do not exceed the safe upper temperature limit of any device inserted into the well.

To set the temperature, select the set-point memory and adjust the set-point value.

#### **Programmable Set-points**

The controller stores eight set-point temperatures in memory. Quickly recall the set-points to conveniently set the calibrator to a previously-programmed temperature set-point.

To set the temperature, select the set-point memory first. Push **SET** to access this function from the temperature display function. The number of the current set-point memory shows at the left on the display followed by the current set-point value.

100.0 C Well temperature in degrees Celsius

Push SET Access set-point memory

I IDD. Set-point memory is currently set to 1 101 °C

To change the set-point memory push UP or DOWN.

4 300. New set-point memory is 4 300 °C

Push **SET** to accept the new selection and access the set-point value.

#### Set-point Value

To adjust the set-point after you select the set-point memory, push SET.

4 200. Set-point 4 value in °C

If the set-point value is correct, push **EXIT** to show the well temperature. Push **SET** and then push **UP** or **DOWN** to adjust the set-point value.

220.00 New set-point value

When the controller reaches the desired set-point value, push **SET** to accept the new value and to access the temperature scale units selection. If you push **EXIT** instead of **SET**, any changes made to the set-point are ignored.

Push SET Accept new set-point value

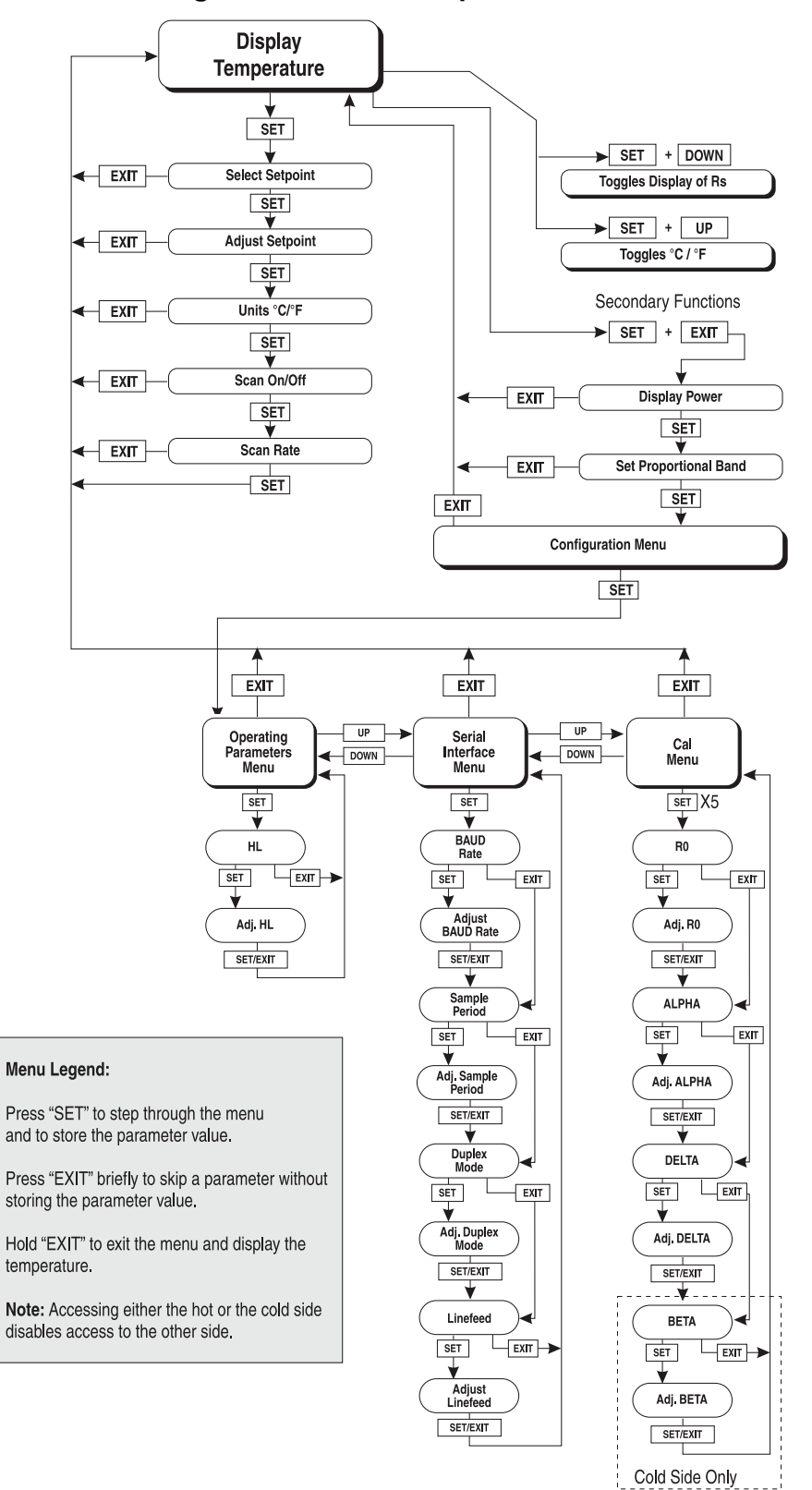

**Figure 2. Controller Operation Flowchart** 

## **Temperature Scale Units**

See Temperature Scale Units.

#### Scan

Set and enable the scan rate so that when the set-point is changed the Product heats or cools at a specified rate (degrees per minute) until it reaches the new set-point. With the scan disabled the Product heats or cools at the maximum possible rate.

#### Scan Control

Control the scan with the scan on/off function that appears in the main menu after the set-point function.

5 c = 0 F F Scan function off

Push UP or DOWN to toggle the scan on or off.

Sc=0n Scan function on

Push **SET** to accept the present setting and continue.

#### Scan Rate

The next function in the main menu is the scan rate. Set the scan rate from .1 °C/min to 99.9 °C/min. The maximum scan rate, however, is limited by the natural heating or cooling rate of the instrument. This is often <100 °C/min, especially when cooling.

The scan rate function appears in the main menu after the scan control function. The scan rate units are in degrees C of F per minute, depending on the selected units.

5r = 10.0 Scan rate in °C/min

Push UP or DOWN to change the scan rate.

5r = 2.0 New scan rate

Push **SET** to accept the new scan rate and continue.

## Secondary Menu

Access less-used functions with the secondary menu. To access the secondary menu, push **SET** and **EXIT** simultaneously, then release. The first function in the secondary menu is the heater power display. (See Figure 2.)

#### **Heater Power**

The temperature controller controls the temperature of the well by pulsing the heater on and off. The total power applied to the heater is determined by the duty cycle or the ratio of heater on time to the pulse cycle time. By knowing the amount of heating the user can tell if the calibrator is heating up to the set-point, cooling down, or controlling at a constant temperature. Monitor the percent heater power to know how stable the well temperature is. With good control stability the percent heating power should not fluctuate more than  $\pm 1$  % within 1 minute.

Note

For the Cold Side, negative numbers indicate the well is being cooled. When the display reads, -100 P, the well is being cooled at maximum power. When the display reads, 0 P, the well is neither heating nor cooling. When the display reads, 100 P, the well is being heated at maximum power.

For the hot side, when the display reads, 0 P, maximum cooling is occurring (no heater power is applied). The power percentage is never negative on the hot side.

Access the heater power display in the secondary menu. Push **SET** and **EXIT** simultaneously and release. Heater power shows as a percentage of full power.

| 100.00                          | Well temperature                                        |
|---------------------------------|---------------------------------------------------------|
| Push <b>SET</b> and <b>EXIT</b> | Access heater power in secondary menu                   |
| SEC                             | Flashes for secondary menu, then shows the heater power |
| 13.0 P                          | Heater power in percent                                 |

To exit out of the secondary menu, push and hold **EXIT**. To continue to the proportional band setting function, push **EXIT** momentarily or **SET**.

#### **Proportional Band**

In a proportional controller such as this, heater output power is proportional to the well temperature over a limited range of temperatures around the set-point. This range of temperature is called the proportional band. At the bottom of the proportional band the heater output is 100 %. At the top of the proportional band the heater output is 0 %. Thus, as the temperature rises, heater power is reduced, which consequently tends to lower the temperature. In this way, the temperature is maintained at a constant temperature.

The temperature stability of the well and response time depend on the width of the proportional band. If the band is too wide, the well temperature deviates excessively from the set-point due to varying external conditions. This is because the power output changes very little with temperature and the controller cannot respond well to changing conditions or noise in the system. If the proportional band is too narrow the temperature may swing back and forth because the controller overreacts to temperature variations. For best control stability, the proportional band must be set for the optimum width.

The proportional band width is set at the factory. The proportional band width is easily adjusted from the front panel. Set the width to discrete values in degrees C or F, which depends on the selected units. The proportional band adjustment is accessed within the secondary menu. Push **SET** and **EXIT** to enter the secondary menu and show the heater power. Then push **SET** to access the proportional band.

| Push SET and EXIT                                                | Access heater power in secondary menu                   |  |  |
|------------------------------------------------------------------|---------------------------------------------------------|--|--|
| SEC                                                              | Flashes for secondary menu, then shows the heater power |  |  |
| 13.0 P                                                           | Heater power in percent                                 |  |  |
| Push <b>SET</b>                                                  | Access proportional band                                |  |  |
| ProP                                                             | Flashes ProP and the current setting                    |  |  |
| 4.1                                                              | Proportional band setting                               |  |  |
| To change the proportional band, push <b>UP</b> or <b>DOWN</b> . |                                                         |  |  |

10.0 New proportional band setting

To accept and store the new setting push **SET**. Push **EXIT** to continue without storing the new value.

## **Controller Configuration**

The controller has several configuration and operating options and calibration parameters which are programmable through the front panel. To access these, push **SET** from the secondary menu after the proportional band. The display shows Config and then PAr for the first of three sets of configuration parameters- operating parameters, serial interface parameters, and calibration parameters. To select the menus, push **UP** and **DOWN** and then push **SET** (see Figure 2).

#### **Operating Parameters**

The operating parameters menu is indicated by,

PRr Operating parameters menu

Push **SET** to enter the menu. The operating parameters menu contains the HL (High Limit) parameter which adjusts the upper set-point temperature. The factory default and maximum are set to 350 C. For safety, adjust the HL down to restrict the maximum temperature set-point.

HL Flashes HL, then shows the current value

H= 350 Current HL setting

Adjust the HL parameter with **UP** or **DOWN**.

H= 300 New HL setting

Push **SET** to accept the new temperature limit.

#### Serial Interface Parameters

The serial RS-232 interface parameters menu is indicated by,

5ErIRL Serial RS-232 interface parameters menu

The serial interface parameters menu contains parameters which determine the operation of the serial interface. These controls only apply to instruments fitted with the serial interface. The parameters in the menu are: BAUD rate, sample period, duplex mode, and linefeed. Push **SET** to enter the menu.

#### Serial Interface Setup

Before operation, first set up the serial interface by programming the BAUD rate and other configuration parameters. Program these parameters within the serial interface menu. The serial interface parameters menu is outlined in Figure 2.

To enter the serial parameter programming mode:

- 1. Push **EXIT** while you push **SET**, and then release to enter the secondary menu.
- 2. Push SET repeatedly until the display reads PAr.
- 3. Push **UP** until the serial interface menu is indicated with Serial.

Push **SET** to enter the serial parameter menu. The BAUD rate, the sample rate, the duplex mode, and the linefeed parameter are in the serial interface parameters menu.

#### **BAUD** Rate

The BAUD rate setting determines the serial communications transmission rate.

The BAUD rate parameter is indicated by,

**BRUB** Flashes bAUd and then displays the setting

2400 ь Current BAUD rate

The BAUD rate of serial communications is programmable to 300 BAUD, 600 BAUD, 1200 BAUD, **2400 BAUD** (default), 4800 BAUD, or 9600 BAUD. Use **UP** or **DOWN** to change the BAUD rate value.

Ч800 ь New BAUD rate

Push **SET** to set the BAUD rate to the new value or **EXIT** to abort the operation and skip to the next parameter in the menu.

#### Sample Period

The sample period is the time period in seconds between temperature measurements transmitted from the serial interface. If the sample rate is set to 5, the instrument transmits the current measurement over the serial interface approximately every 5 seconds. The automatic sampling is disabled with a sample period of 0.

5PEr Flashes SPEr and then displays the current setting

5P= I Current sample period (seconds)

Adjust the value with **UP** or **DOWN** and then use **SET** to store the sample rate to the displayed value. **EXIT** does not store the new value.

5P= 50 New sample period

## Duplex Mode

The duplex mode can be set to full duplex or half duplex. With full duplex, any commands received by the calibrator with the serial interface will be immediately echoed or transmitted back to the device of origin. With half duplex, the commands will be executed but not echoed. The duplex mode parameter is indicated by,

| aupl | Flashes dUPL and then displays the setting |
|------|--------------------------------------------|
|------|--------------------------------------------|

d=FULL Current duplex mode setting

The mode may be changed with **UP** or **DOWN** and **SET**.

d=HRLF New duplex mode setting

#### Linefeed

Linefeed enables (on) or disables (off) transmission of a linefeed character (LF, ASCII 10) after transmission of any carriage-return.

LF Flashes LF and then displays the setting

LF= Dn Current linefeed setting

The mode may be changed with **UP** or **DOWN** and **SET**.

LF= OFF New linefeed setting

#### **Calibration Parameters**

The controller gives access to a number of the Product calibration constants: R0, ALPHA, DELTA, and BETA (cold side only). These values are set at the factory and should not be altered. The correct values are important to the accuracy and proper and safe operation of the Product. Access to these parameters is available so that if the controller memory fails, the user may restore these values to the factory settings. Keep a list of these constants and their settings with the manual. These constants and their settings are on the Report of Calibration that is shipped with the instrument.

# ▲ Caution

Do not change the values of the Product calibration constants from the factory-set values. The correct setting of these parameters is important to the safety and proper operation of the Product.

The calibration parameters menu is indicated by:

CRL Calibration parameters menu

Push **SET** five times to enter the menu.

The calibration parameters R0, ALPHA, DELTA, and BETA (cold side only) characterize the resistance-temperature relationship of the platinum control sensor. These parameters may be adjusted by an experienced user to improve the accuracy of the calibrator.

The calibration parameter name flashes on the display and the Product shows the current value. The value of the parameter may be changed with **UP** and **DOWN**. After the Product reaches the desired value, push **SET** to set the parameter to the new value. To skip and ignore any changes you have made, push **EXIT**.

#### **R0**

This probe parameter refers to the resistance of the control probe at 0  $^{\circ}$ C (32  $^{\circ}$ F). The value of this parameter is set at the factory for best instrument accuracy.

#### ALPHA

This probe parameter refers to the average sensitivity of the probe between 0 °C (32 °F) and 100 °C (212 °F). The value of this parameter is set at the factory for best instrument accuracy.

#### DELTA

This probe parameter characterizes the curvature of the resistance-temperature relationship of the sensor. The value of this parameter is set at the factory for best instrument accuracy.

## BETA (Low Temp Only)

This probe parameter characterizes the low temperatures. The value of this parameter is set at the factory for best instrument accuracy.

## **Digital Communication Interface**

The calibrator can communicate with and can be controlled by other equipment through the digital serial interface. This allows the user to set the set-point temperature, monitor the temperature, and access any of the other controller functions, all with remote communications equipment. Communications commands are summarized in Figure 3.

## Serial Communications

The calibrator has an RS-232 serial interface that allows serial digital communications over fairly long distances. Use a serial interface to access any of the functions, parameters, and settings discussed in *Serial Communications* except for the BAUD rate setting. The protocol for serial communications is eight data bits, one stop bit, no parity, and no flow control.

#### Wiring

The three-conductor jack for the serial port is located on the top of the Product. Figure 3 shows the pinout of this connector and suggested cable wiring. The TxD line on one side connects to the RxD line on the other and vice-versa. To reduce the possibility of electrical interference, shield the serial cable with low resistance between the connector and the shield.

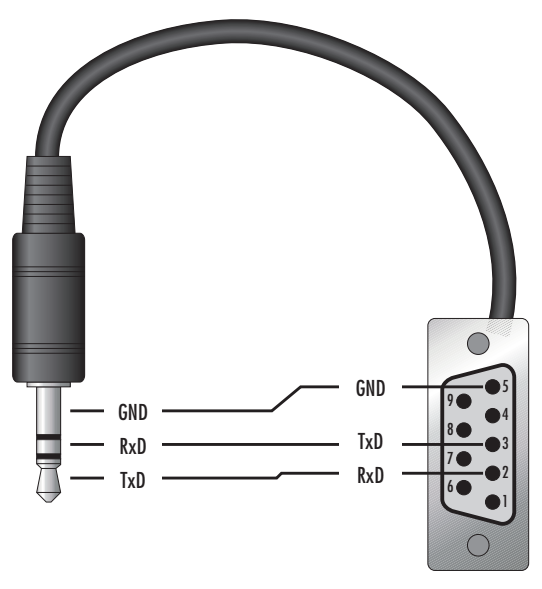

#### Figure 3. Serial Cable Wiring

#### Serial Operation

Once the cable has been attached and the interface set up properly, the controller immediately begins to transmit temperature readings at the programmed rate. Serial communications uses 8 data bits, one stop bit, and no parity. The set-point and other commands can be sent through the serial interface to set the temperature set-point and view or program the various parameters. The interface commands are discussed in *Interface Commands*. All commands are ASCII character strings terminated with a carriage-return character (CR, ASCII 13).

## Interface Commands

#### Note

When you send a command, preface the command with either a C: (cold side) or H: (hot side). If the C: or H: are left off, the returned value is for the hot side.

The various commands to access calibrator functions through the digital interface are listed in this section (see Table 3). These commands are used with the RS-232 serial interface. Terminate the commands with a carriage-return character. The interface makes no distinction between upper- and lower-case letters, hence either can be used. Commands can be abbreviated to the minimum number of letters which determines a unique command. A command may be used to either set a parameter or display a parameter depending on whether there is a value sent with the command following a = character. For example, s < CR > returns the current set-point and s = 150.0 < CR > sets the set-point to 150.0 degrees.

In the list of commands in Table 3, characters or data within brackets, [ and ], are optional for the command. A slash, /, denotes alternate characters or data. Numeric data, denoted by *n*, can be entered in decimal or exponential notation. Characters are shown in lower case although upper case may be used. Spaces may be added within command strings and will simply be ignored. Backspace (BS, ASCII 8) may be used to erase the previous character. A terminating CR is implied with all commands.

| Table 3. Controller | <sup>•</sup> Communications | Commands |
|---------------------|-----------------------------|----------|
|---------------------|-----------------------------|----------|

| Command<br>Description                          | Command<br>Format <sup>1</sup> | Command<br>Example <sup>2</sup> | Returned                    | Returned<br>Example | Acceptable<br>Values             |
|-------------------------------------------------|--------------------------------|---------------------------------|-----------------------------|---------------------|----------------------------------|
| Display Temperature                             |                                |                                 |                             |                     |                                  |
| Read current set-point                          | s[etpoint]                     | S                               | set: 999.99 {C or F}        | set:<br>150.00 C    | -                                |
| Set current set-point                           | s[etpoint]=n                   | s=350                           | -                           | -                   | Instrument Range                 |
| Read temperature                                | t[emperature]                  | t                               | t{h or c}: 9999.99 {C or F} | th: 55.66 C         | -                                |
| Read temperature units                          | u[nits]                        | u                               | u: x                        | u: C                |                                  |
| Set temperature units:                          | u[nits]=c/f                    | -                               | -                           | -                   | C or F                           |
| Set temperature units to Celsius                | u[nits]=c                      | u=c                             | -                           | -                   | -                                |
| Set temperature units to<br>Fahrenheit          | u[nits]=f                      | u=f                             | -                           | -                   | -                                |
| Read scan mode                                  | sc[an]                         | SC                              | sc: {ON or OFF}             | sc:ON               | -                                |
| Set scan mode                                   | sc[an]=on/off                  | sc=on                           | -                           | -                   | ON or OFF                        |
| Read scan rate                                  | sr[ate]                        | sr                              | srat: 99.9 {C or F}/min     | srat:12.4C/min      | -                                |
| Set scan rate                                   | sr[ate]=n                      | sr=1.1                          | -                           | -                   | .1 to 99.9                       |
| Secondary Menu                                  |                                |                                 |                             |                     |                                  |
| Read proportional band setting                  | pr[opband]                     | pr                              | pb: 999.9                   | pb: 15.9            | -                                |
| Set proportional band to <i>n</i>               | pr[opband]=n                   | pr=8.83                         | -                           | -                   | Depends on<br>Configuration      |
| Read heater power (duty cycle)                  | po[wer]                        | ро                              | po: 999.9                   | ро: 1.3             | -                                |
| Configuration Menu                              |                                |                                 |                             |                     |                                  |
| <b>Operating Parameters Menu</b>                |                                |                                 |                             |                     |                                  |
| Read High Limit                                 | hl                             | hl                              | hl:999                      | hl:350              |                                  |
| Set High Limit                                  | hl= <i>n</i>                   | hl=350                          |                             |                     | Cold 25 to 126,<br>Hot 50 to 350 |
| Serial Interface Menu                           |                                |                                 |                             |                     |                                  |
| Read serial sample setting                      | sa[mple]                       | sa                              | sa: 9                       | sa: 1               | -                                |
| Set serial sampling setting to <i>n</i> seconds | sa[mple]=n                     | sa=0                            | -                           | -                   | 0 to 999                         |
| Set serial duplex mode:                         | du[plex]=f[ull]/<br>h[alf]     | -                               | -                           | -                   | FULL or HALF                     |
| Set serial duplex mode to full                  | du[plex]=f[ull]                | du=f                            | -                           | -                   | -                                |
| Set serial duplex mode to half                  | du[plex]=h[alf]                | du=h                            | -                           | -                   | -                                |
| Set serial linefeed mode:                       | lf[eed]=on/of[f]               | -                               | -                           | -                   | ON or OFF                        |
| Set serial linefeed mode to on                  | lf[eed]=on                     | lf=on                           | -                           | -                   | -                                |
| Set serial linefeed mode to off                 | lf[eed]=of[f]                  | lf=of                           | -                           | -                   | -                                |

| Command Description                                                                                                    | Command<br>Format <sup>1</sup> | Command<br>Example <sup>2</sup> | Returned           | Returned<br>Example | Acceptable<br>Values |
|----------------------------------------------------------------------------------------------------|--------------------------------|---------------------------------|--------------------|---------------------|----------------------|
| Calibration Parameters Menu                                                                                                    |                                |                                 |                    |                     |                      |
| Read R0 calibration parameter                                                                                                    | r[0]                           | r                               | r0: 999.999        | r0: 100.578         | -                    |
| Set R0 calibration parameter to <i>n</i>                                                                                                    | r[0]=n                         | r=100.324                       | -                  | -                   | 100 to 105           |
| Read ALPHA calibration parameter                                                                                                    | al[pha]                        | al                              | al: 9.9999999      | al: 0.0038573       | -                    |
| Set ALPHA calibration parameter to <i>n</i>                                                                                                    | al[pha]=n                      | al=0.0038433                    | -                  | -                   | .002 to 006          |
| Read DELTA calibration parameter                                                                                                    | de[lta]                        | de                              | de:9.99999         | de: 1.507           | -                    |
| Set DELTA calibration<br>parameter                                                                                                    | de[lta]=n                      | de=1.3742                       | -                  | -                   | 0.5 to 1.9           |
| Read BETA calibration parameter                                                                                                    | be[ta]                         | be                              | Be:9.999           | be:-0.342           | -25 to 25            |
| Set BETA calibration<br>parameter                                                                                                    | be[ta]=n                       | be=0.342                        | -                  | -                   | -                    |
| Miscellaneous                                                                                                    | •                              |                                 | ·                  | •                   | •                    |
| Read firmware version<br>number                                                                                                    | *ver[sion]                     | *ver                            | ver.9999,9.99      | ver.9009,1.21       | -                    |
| Read structure of all<br>commands                                                                                                    | h[elp]                         | h                               | list of commands   | -                   | -                    |
| Read ALL operating<br>parameters                                                                                                    | all                            | all                             | list of parameters | -                   | -                    |
| Legend:          Legend:       [] Optional Command data         {} Returns either information         n Numeric data supplied by user         9 Numeric data returned to user         x Character data returned to user         Note:       When DUPLEX is set to FULL and a command is sent to READ, the command is returned followed by a carriage return and linefeed. Then the value is returned as indicated in the RETURNED column. |                                |                                 |                    |                     |                      |
| <ul><li>[2] The returned command has either C or an H before the colon depending on which side was queried.</li></ul>                                                                                                    |                                |                                 |                    |                     |                      |

#### Table 5. Controller Communications Command (cont.)

## Calibrate a Single Probe

For optimum accuracy and stability, allow the Product to warm up for 10 minutes after power-up and then allow adequate stabilization time after reaching the set-point temperature. After you complete Product operation, set the temperature to 25 °C for one-half hour to allow the well to cool before switching the power off.

Insert the probe to be calibrated into the Product well. The probe should fit snugly into the calibrator probe sleeve yet should not be so tight that it cannot be easily removed. Avoid any dirt or grit that may cause the probe to jam into the sleeve. For best results, insert the probe to the full depth of the well. Once the probe is inserted into the well, allow adequate stabilization time to allow the test probe temperature to settle as described above. Once the probe has settled to the temperature of the well, the probe may be compared to the calibrator display temperature. The display temperature should be stable to within 0.1  $^{\circ}$ C (32.18  $^{\circ}$ F) for best results.

#### ▲ Caution

Never introduce any foreign material into the well. Fluids can leak into the calibrator and damage the calibrator or binding and damage to your probe.

## **Calibrator Characteristics**

There is a temperature gradient vertically in the test well. The heater has been applied to the block in such a way as to compensate for nominal heat losses out of the top of the calibrator. However, actual heat losses will vary with design of the thermometer probes inserted into the calibrator. For best results, insert probe to full depth of well.

#### Stabilization and Accuracy

The stabilization time of the Product depends on the conditions and temperatures involved. Typically, the test well will be stable to 0.1 °C within 5 minutes of reaching the set-point temperature. Ultimate stability is achieved 10 minutes to 20 minutes after the Product reaches the set temperature.

If you insert another cold probe into a well, this requires another period of stabilizing, depending on the magnitude of the disturbance and the required accuracy. For example, if you insert a .25-in diameter room temperature probe at 300 °C, it takes 5 minutes to be within 0.1 °C of its settled point and takes 10 minutes to achieve maximum stability.

To speed up the calibration process, know how soon to make the measurement. Make typical measurements at the desired temperatures with the test probes under test to establish these times.

## Calibration

Note

Consider this procedure a general guideline. Each laboratory must write their own procedure based on their equipment and their quality program. Each procedure should be accompanied by an uncertainty analysis also based on the equipment and environment of the laboratory.

You may want to calibrate the Product to improve the temperature set-point accuracy. To adjust calibration, adjust the controller probe calibration constants R0, ALPHA, DELTA, and BETA (cold side) so that the temperature of the Product as measured with a standard thermometer agrees more closely with the set-point. The thermometer used must be able to measure the well temperature with higher accuracy than the desired accuracy of the Product. Use a good thermometer and this calibration procedure to calibrate the Product to an accuracy of better than 0.5  $^{\circ}$ C up to 100  $^{\circ}$ C.

## **Calibration Points**

When you calibrate the Product, adjust R0, ALPHA, DELTA, and BETA (cold side) to minimize the setpoint error at each of three different Product temperatures. Any three reasonably separated temperatures can be used for the calibration. Improved results can be obtained for shorter ranges when you use temperatures that are just within the most useful operating range of the Product. The farther apart the calibration temperatures, the larger will be the calibrated temperature range, but the calibration error will also be greater over the range. Choosing a range of 50 °C to 90 °C may allow the calibrator to have a better accuracy of maybe  $\pm 0.2$  °C over that range, but outside that range the accuracy may be only  $\pm 1.5$  °C.

# **Calibration Procedure**

Follow these steps for the calibration procedure:

- 1. Choose the set-points to use in the calibration of the R0, ALPHA, DELTA, and BETA parameters. These set-points are generally -15 °C, 0 °C, 60 °C, and 110 °C (5 °F, 32 °F, 140 °F, and 230 °F) but other set-points can be used.
- Set the calibrator to the low set-point. When the Product reaches the set-point and the display is stable, wait about 15 minutes and then take a reading from the thermometer. Sample the set-point resistance by holding down SET and pushing DOWN. Write these values down as T<sub>1</sub> and R<sub>1</sub> respectively.
- 3. Repeat step 2 for the other set-points and record them as T<sub>1</sub>, R<sub>1</sub>, T<sub>2</sub>, R<sub>2</sub>, T<sub>3</sub>, R<sub>3</sub>, T<sub>4</sub>, and R<sub>4</sub> respectively.
- 4. Use the recorded data to calculate new values for R0, ALPHA, DELTA, BETA parameters with the equations given below.

## **Compute DELTA**

$$A = [T_4 - T_3] B = [T_3 - T_2]$$

$$C = \left[\frac{T_4}{100}\right] \left[1 - \frac{T_4}{100}\right] - \left[\frac{T_3}{100}\right] \left[1 - \frac{T_3}{100}\right]$$

$$D = \left[\frac{T_3}{100}\right] \left[1 - \frac{T_3}{100}\right] - \left[\frac{T_2}{100}\right] \left[1 - \frac{T_2}{100}\right]$$

$$E=R_4-R_3$$

$$F = R_3 - R_2$$

$$delta = \frac{AF - BE}{DE - CF}$$

Where:

 $T_{1-4}$  – Measured temperature using thermometer.

 $R_{1-4}$ - Value of R from display of Product (push **SET** and **DOWN** simultaneously.)

#### where

 $T_1$  and  $R_1$  are the measured temperature and resistance at -15  $^\circ\text{C}$ 

 $T_2$  and  $R_2$  are the measured temperature and resistance at 0  $^\circ\text{C}$ 

 $T_3$  and  $R_3$  are the measured temperature and resistance at 60  $^\circ C$ 

 $T_4$  and  $R_4$  are the measured temperature and resistance at 110  $^\circ\text{C}$ 

#### Compute R0 & ALPHA

$$a_1 = T_2 + delta \left[ \frac{T_2}{100} \right] \left[ 1 - \frac{T_2}{100} \right]$$

$$a_3 = T_4 + delta \left[ \frac{T_4}{100} \right] \left[ 1 - \frac{T_4}{100} \right]$$

$$rzero = \frac{R_4 a_1 - R_2 a_3}{a_1 - a_3}$$

$$alpha = \frac{R_2 - R_4}{R_4 a_1 - R_2 a_3}$$

Where: **delta** is the new value of DELTA computed above.

Compute BETA (Cold Side Only)

$$x = \left[\frac{T_1}{100}\right] - 1$$

$$y = \left[\frac{T_1}{100}\right]$$

$$beta = \frac{1}{(alpha)(x)(y^3)} + \frac{T_1}{(x)(y)} - \frac{delta}{y^2} - \frac{\frac{R_1}{rzero}}{(alpha)(x)(y^3)}$$

Where:

T and R are the measured resistance at -15  $\,^{\circ}$ C.

alpha, rzero, and delta are the new values of ALPHA, R0, and DELTA calculated above.

Program the new values for DELTA (delta), R0 (rzero), ALPHA (alpha) and BETA (cold side only) into the calibrator with these steps:

- 1. Push the SET and EXIT simultaneously and then push SET until R0 shows.
- 2. Push SET then use the UP or DOWN keys until the correct numerical setting shows.
- 3. Pus **SET** to accept the new value.
- 4. Repeat step 2 for ALPHA, DELTA, and BETA (cold side only).

## Accuracy and Repeatability

Check the accuracy of the Product at various points over the calibrated range. If the Product does not pass specification at all set-points, repeat the *Calibration Procedure*.

#### Maintenance

With proper care, the Product requires very little maintenance. Refer to Safety Information.

- If the outside of the instrument becomes soiled, wipe it clean with a damp cloth and mild detergent. Do not use harsh chemicals on the surface which can damage the paint.
- Keep the well of the calibrator clean and clear of any foreign matter. Do not use fluid to clean out the well.
- Handle the Product with care. Avoid knocking or dropping the instrument.
- If a hazardous material is spilled on or inside the Product, take the appropriate decontamination steps as outlined by the national safety council with respect to the material.
- Periodically buff the removable probe sleeves clean to prevent dust and carbon material build up.
- If a sleeve is dropped, examine the sleeve for deformities before you insert it into the well. If there is any chance of jamming the sleeve in the well, file or grind off the protuberance.
- Do not slam the probe stems into the well. This can cause a shock to the sensor.
- If a hazardous material is spilled on or inside the Product, take the appropriate decontamination steps as outlined by the national safety council with respect to the material.
- If the mains supply cord becomes damaged, replace it with a cord with the appropriate gauge wire for the current of the Product. If there are any questions, see *Service Information*.
- Before the use of any cleaning or decontamination method except those recommended by Fluke Calibration, check with an Authorized Service Center to be sure that the proposed method does not damage the Product.

## Troubleshooting Problems, Possible Causes, and Solutions

If the Product functions abnormally, Table 4 may help to find and solve the problem. Several possible problem conditions are described along with likely causes and solutions. Please read this section carefully and attempt to understand and solve the problem. If the problem cannot otherwise be solved, contact an Authorized Service Center (see *Service Information*). Be sure to have the model number and serial number of the Product available.

| Table 4. | Troub | leshooting |
|----------|-------|------------|
|----------|-------|------------|

| Problem                       | Possible Causes and Solutions                                                                                                    |
|-------------------------------|----------------------------------------------------------------------------------------------------|
| Incorrect temperature reading | Power the Product on and watch the display. If<br>the first number shown is less than -0005-, the<br>Product has been re-initialized. Do the Master<br>Reset Sequence to initialize the system as<br>described in the problem, Controller locks up.                                                                                                    |
| The display is off            | Check the fuses.<br>Check that the power cord is plugged in and<br>connected to the Product.                                                                                                    |
| The Product heats slowly      | Check the Scan and Scan Rate settings. The Scan may be on with the Scan Rate set low.                                                                                                    |
| Controller locks up           | Initialize the system with the Master Reset<br>Sequence. If the Product repeats the error code,<br>contact an Authorized Service Center.<br>Master Reset Sequence:<br>The Master Reset must be done on the cold side.<br>However, both the cold and the hot sides are<br>reset. Hold <b>SET</b> and <b>EXIT</b> down (on the cold<br>side) at the same time while you power up the<br>Product. The screen shows -init-, the Product<br>model number, and the version of the software.<br>The Product needs to be reprogrammed on both<br>the hot and the cold side for R0, ALPHA, and<br>DELTA, and on the cold side for BETA in the<br>calibration menu. These numbers can be found<br>on the Report of Calibration that was shipped<br>with the Product. |

| Problem                                                          | Possible Causes and Solutions                                                                                                    |
|------------------------------------------------------------------|----------------------------------------------------------------------------------------------------|
| Temperature readout is not the actual<br>temperature of the well | <b>Possible RF energy emission.</b> With the<br>Product stable, slowly rotate the Product. If no<br>change occurs, the Product may need to be<br>calibrated. If so, contact a service center. If the<br>display changes more than twice the normal<br>display deviation, another Product in the area<br>could be emitting RF energy. Move the Product<br>to a different location and rotate the Product<br>again. If the temperature is correct in this new<br>area or deviates differently than the first are, RF<br>energy is present in the room. If you must<br>perform the test in the affected area, use the<br>comparison test to eliminate any possible errors. |

#### Table 4. Troubleshooting (cont.)

User's Guide